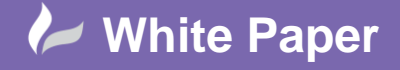

Reference: February 2016 Guide by Miles Nicholson

## **Table Styles – Deleting the Inch Option**

## **AutoCAD Electrical 2016**

When you run a report in AutoCAD Electrical and put the report on the drawing

| TAG MANUFACTURER CATALOGUE DESCRIPTION                                                                                                    |                                                                                                    |                                                                              |                                                                                                    |                                                                                                   |  |
|----------------------------------------------------------------------------------------------------|----------------------------------------------------------------------------------------------------|------------------------------------------------------------------------------|----------------------------------------------------------------------------------------------------|---------------------------------------------------------------------------------------------------|--|
| H1         TELEMECANIQUE         X848033           PLC1         AB         1746-188           QL1         TELEMECANIQUE         0278230           QA         TELEMECANIQUE         LC1089106F7           AB         800E-2015R         AB           AB         800E-2015R         AB           AB         800E-2015R         AB           YB         BEDEN         83351           X1         WEIDMULER         162080080           WEIDMULER         1611080806 |                                                                                                    |                                                                              | ROUND PILOT LIGHT 022 - 1P 65 - GREEN - BULB BA 9S - 120U - LUG<br>1746 SLC PILO DIGITAL DE INPUT MODULE<br>MOTOR CIRCUIT BREAKER GU2-ME - 13-18 A - 3P 3D - THERMOMAGNETIC<br>CONTACTOR LC1-D - 3P - AC-3 440U 9A - COLL 110UAC<br>ILLUNINATED PUSH BUTTON - MUSHROM<br>800E POWER MODULE / LATCH<br>800E CONTACT BLOCK<br>GREEN PUSHBUTTON 022 - FLUSH SPRING RETURN - 1NO<br>MULTI-CONDUCTOR CABLE<br>STANOARD DESIGN PROTECTIVE CONDUCTOR TERMINAL - WPE 2.5<br>DISCONNECT TEST TERMINAL - WTR 2.5 |                                                                                                   |  |
| 52<br>₩1<br>X1                                                                                                    | TELEMEGHNIQUE<br>BELDEN<br>WEIDMULLER<br>WEIDMULLER<br>WEIDMULLER                                        | 83351<br>1020000000<br>1010000000<br>1011100000                              | GREEN FOSHBUTION B22 - FLUSH STRING M<br>Multi-Conductor Cable<br>Standard Design Protective Conductor<br>Disconnect test terminal - WTR 2.5                                                                                                    | 2.5<br>TERMINAL - WPE 2.5                                                                         |  |
| sz<br>W1<br>X1                                                                                                    | TELEMEGHTIQUE<br>BELDEN<br>WEIDMULLER<br>WEIDMULLER<br>WEIDMULLER                                        | 1020000000<br>10100000000<br>1010000000<br>1011100000                        | UNIT-COMBUTION 822 - FLUSH SFRING H<br>NUIT-COMBUCTOR CABLE<br>STANDARD DESIGN TERNIHAL BLOCK - VUD<br>STANDARD DESIGN PROTECTURE CONDUCTOR<br>DISCONNECT TEST TERNIHAL - WTR 2.5                                                                                                    | 2.5<br>TERMINAL - WPE 2.5                                                                         |  |
| sz<br>W1<br>X1<br>Header<br>Time/D                                                                                                    | TELEMEGHTIQUE<br>BELDEN<br>WEIDMULLER<br>WEIDMULLER<br>WEIDMULLER                                        | AB49H3 I<br>83351<br>10200099809<br>10109099009<br>1011100000                | ULTI-CONDUTION 6922 - FLUSH SFRING H<br>MULTI-CONDUCTOR CADIL<br>STANDARD DESIGN TERNIHAL BLOCK - VDU<br>STANDARD DESIGN PATCHETURE CONDUCTOR<br>DISCONNECT TEST TERNIHAL - VTR 2.5                                                                                                    | 2.5<br>TERMINAL - WPE 2.5                                                                         |  |
| S2<br>W1<br>X1<br>Header<br>Time/D<br>Title Lin                                                                                                    | PELDEN<br>BELDEN<br>WEIDHULLER<br>WEIDHULLER<br>WEIDHULLER<br>Date Add                                   | AB4963 1<br>83351<br>1920806080<br>191080800<br>191180808<br>1911180808      | ULTI-CONDUTION 622 - FLUSH SFRING H<br>MULTI-CONDUCTOR CABLE<br>STANDARD DESIGN TERNIHAL BLOCK - WOU<br>STANDARD DESIGN PROTECTUE CONDUCTOR<br>DISCONNECT TEST TERNIHAL - WTR 2.5                                                                                                    | 2.5<br>TERHINAL - WPE 2.5                                                                         |  |
| S2<br>W1<br>X1<br>Header<br>Time/D<br>Title Lin<br>Project                                                                                                    | HELERIC GINTIQUE<br>BELDEN<br>WEIDHULLER<br>WEIDHULLER<br>WEIDHULLER<br>Date Add<br>Ine Add<br>Lines Add | AB40H3 1<br>83351<br>19209560606<br>1616966696<br>16111669696<br>18111669899 | ULTI-CONDUCTOR CABLE<br>STANDARD DESIGN TERNINAL BLOCK - VOUD<br>STANDARD DESIGN PROTECTUE CONDUCTOR<br>DISCONNECT TEST TERNINAL - VTR 2.5                                                                                                    | 2.5     TERHINAL - WPE 2.5      Squeeze 1 0 2 3     Add blanks between entries     Soit User Post |  |

AutoCAD Electrical will show the following dialogue whereby the default table style used will be ACE-INCH thus meaning the report table will be ridiculously small.

| Table Generation Setup               |                                                |                |  |  |  |
|--------------------------------------|------------------------------------------------|----------------|--|--|--|
| Table                                | able Column Width                              |                |  |  |  |
| Insert New                           | <ul> <li>Calculate automatically</li> </ul>    | X-Dimension    |  |  |  |
| O Insert New (non-updatable)         | O Define widths                                | Y-Dimension    |  |  |  |
| O Update Existing                    | Define                                         |                |  |  |  |
| Table Style                          |                                                | Row Definition |  |  |  |
| ACE-METRIC (TableStyle)              | Browse                                         | Last line: 12  |  |  |  |
| Column Labels                        | Start line 1 End 12                            |                |  |  |  |
| Include column labels                | Apply Special Breaks     Rows for Each Section |                |  |  |  |
| Show Labels on first section only    |                                                |                |  |  |  |
| Title                                |                                                |                |  |  |  |
| Include time/date                    | Force to Maximum Rows                          |                |  |  |  |
| Include project information          |                                                |                |  |  |  |
| Include title line                   |                                                |                |  |  |  |
| Report for Project C:/Training/TRAIN | Section Definition                             |                |  |  |  |
| Include Special Break values         | Sections On Drawing                            |                |  |  |  |
| ✓ Show Title on first section only   | X-Distance                                     |                |  |  |  |
| Layer MISC                           | Y-Distance                                     |                |  |  |  |
| OK Cancel Help                       |                                                |                |  |  |  |

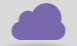

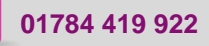

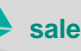

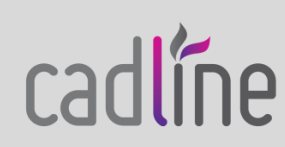

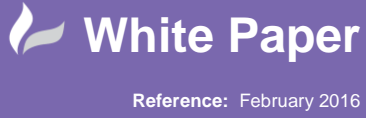

The options available from the dropdown Table Style  $\Psi$  are pre-defined in the drawing "TABLESTYLE.dwg" which can be edited so that all new drawings only offer metric or imperial but not both as an example. Modifying the TABLESTYLE.dwg also enables user defined table styles to be defined.

If you have the software installed locally, the TABLESTYLE.dwg is located in the following directory:

C:\Users\<<your user name>>\AppData\Roaming\Autodesk\AutoCAD Electrical 201\*\R##.#\enu\Support

Select File > Open and browse to this directory. Highlight TABLESTYLE.dwg and Open

If you have a network deployment you will have to search for the TABLESTYLE.dwg in Windows Explorer

| ſ |  |     |
|---|--|-----|
|   |  |     |
|   |  |     |
|   |  |     |
|   |  |     |
|   |  |     |
|   |  |     |
|   |  |     |
|   |  |     |
|   |  | 1   |
|   |  |     |
|   |  | l ŝ |
|   |  |     |
|   |  |     |
|   |  |     |
|   |  |     |
|   |  |     |
|   |  | B-F |
|   |  |     |

Type TABLESTYLE at the AutoCAD Command prompt

The drawing will look like the following:

| Count Tablettie Design    |   |                  |                |                |             |
|---------------------------|---|------------------|----------------|----------------|-------------|
| ACE-INCH<br>ACE-METRIC    |   | Preview of: Star | ndard          |                | Set Cyrrent |
| ACE-TS-INCH               |   |                  | Title          |                | <u>N</u> ew |
| ACE-TS-METRIC<br>Standard |   | Header<br>Data   | Header<br>Data | Header<br>Data | Modify      |
|                           |   | Data             | Data           | Data           |             |
|                           |   | Data             | Data           | Data           | Delete      |
|                           |   | Data             | Data           | Data           |             |
|                           |   | Data             | Data           | Data           |             |
|                           |   | Data             | Data           | Data           |             |
|                           |   | Data             | Data           | Data           |             |
|                           | _ | Data             | Data           | Data           |             |
| List:                     |   |                  |                |                |             |
| All styles                | V |                  |                |                |             |
|                           |   |                  |                |                |             |
|                           |   |                  |                | Close          | Halo        |

| Highlight ACE-INCH on the left side of the dialogue and select |       |  |  |
|----------------------------------------------------------------|-------|--|--|
| Repeat for ACE-TS-INCH and then select                         | Close |  |  |

Save the drawing.

Now when the Put on drawing command is accessed through Reports, the options will be minus the inches!

Additional tags: metric, RGF, automatic, generator

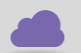

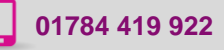

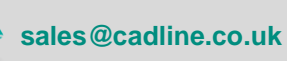

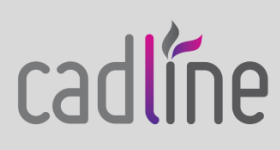